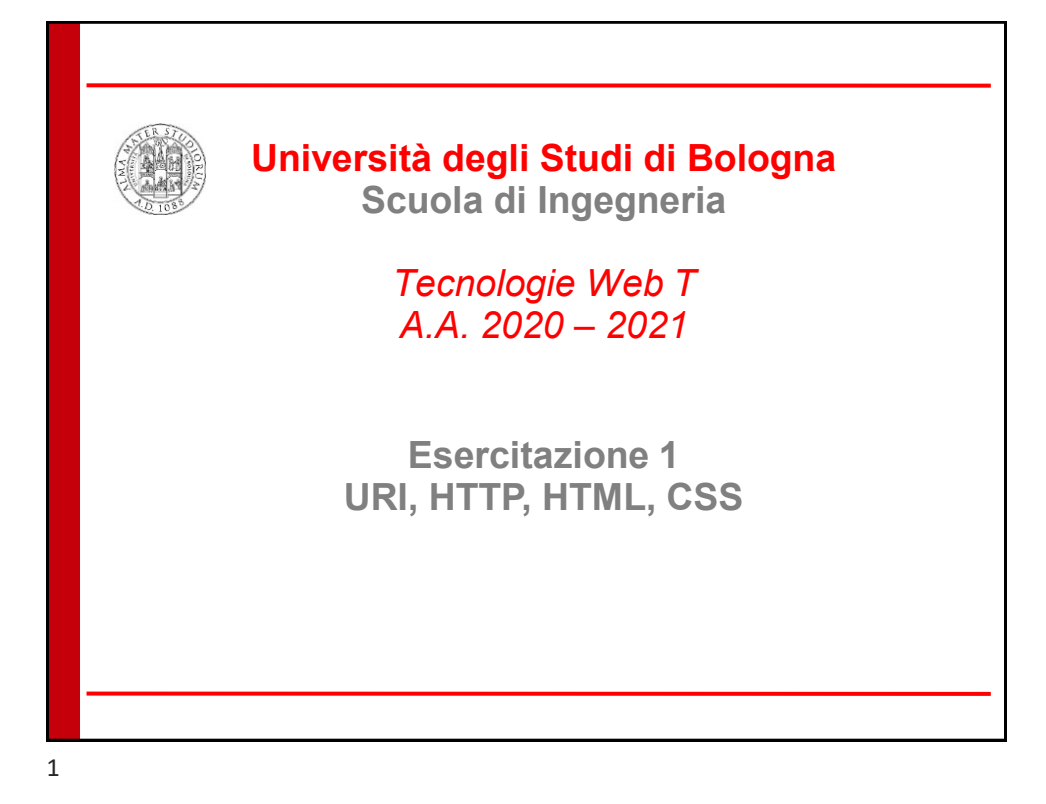

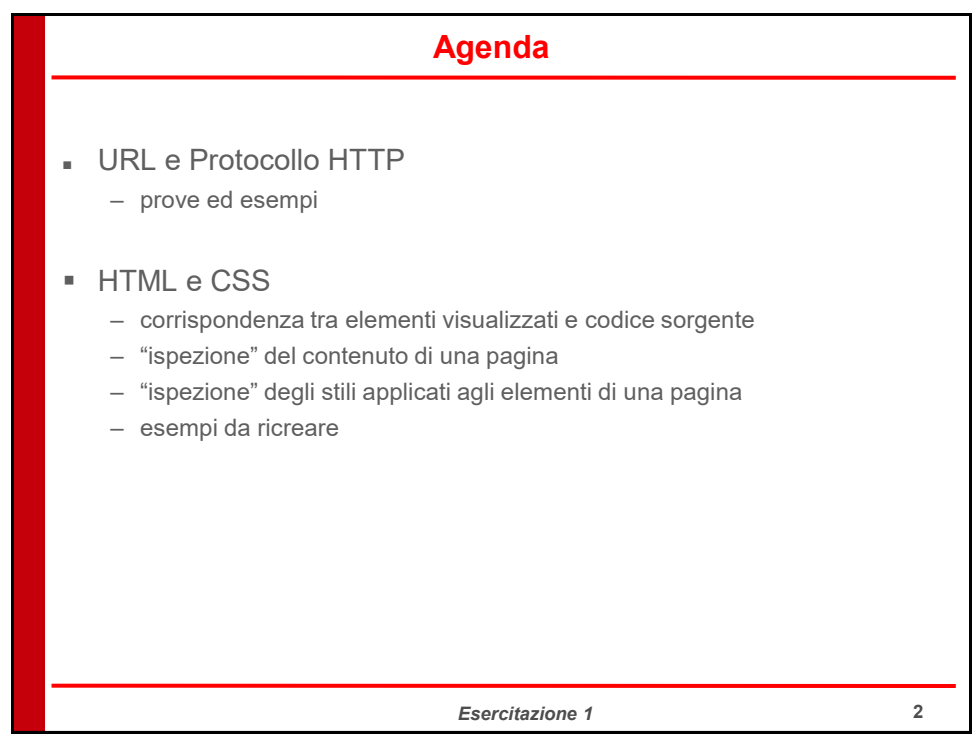

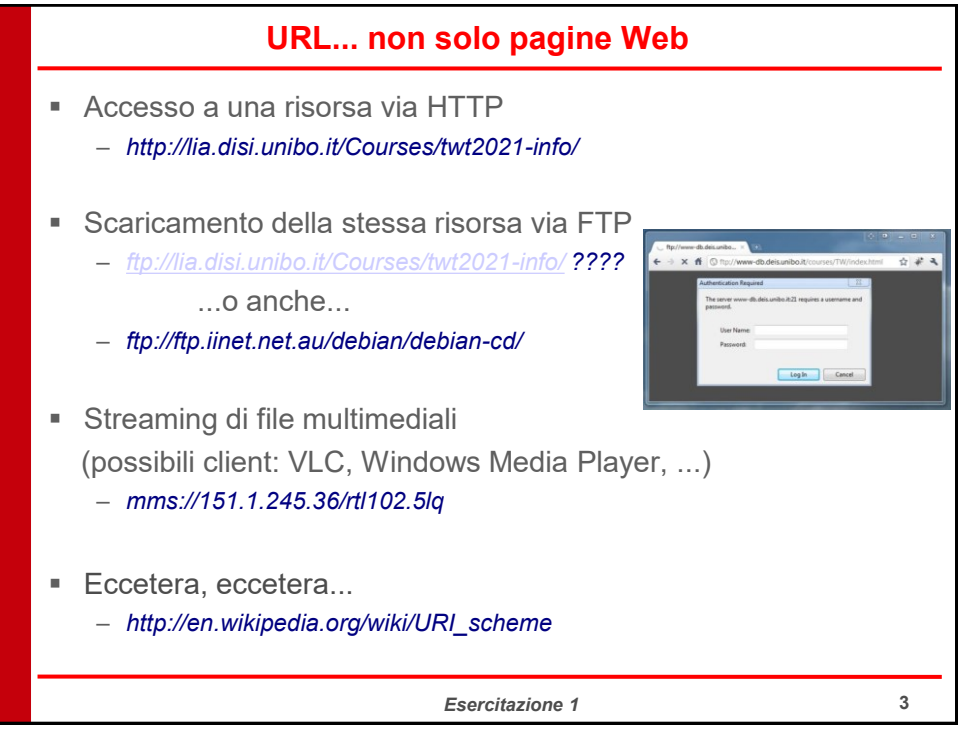

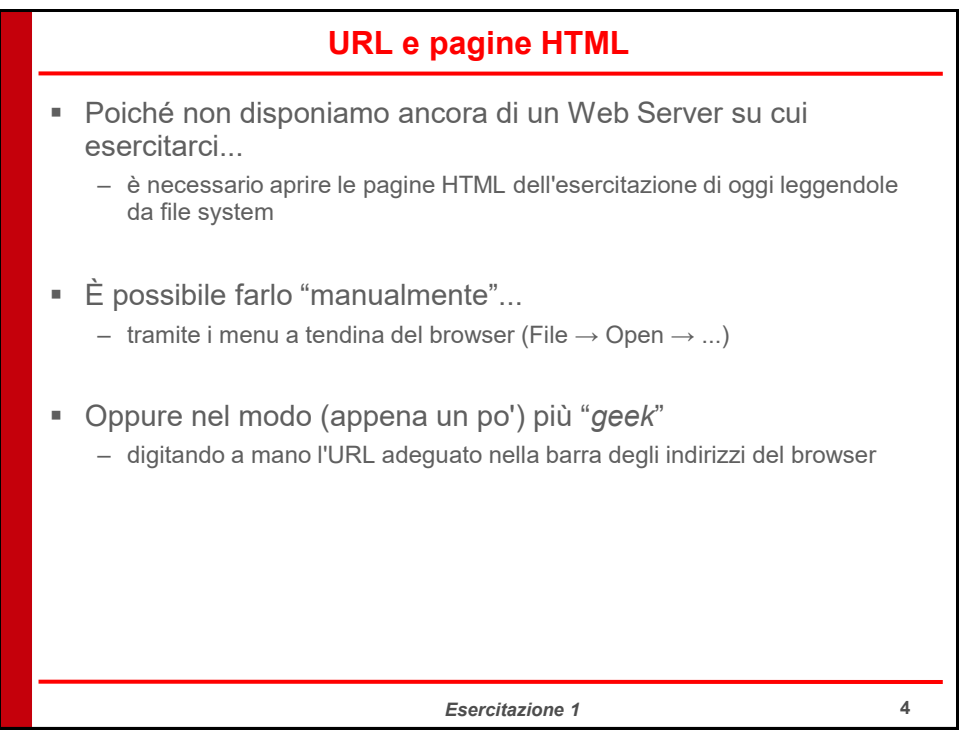

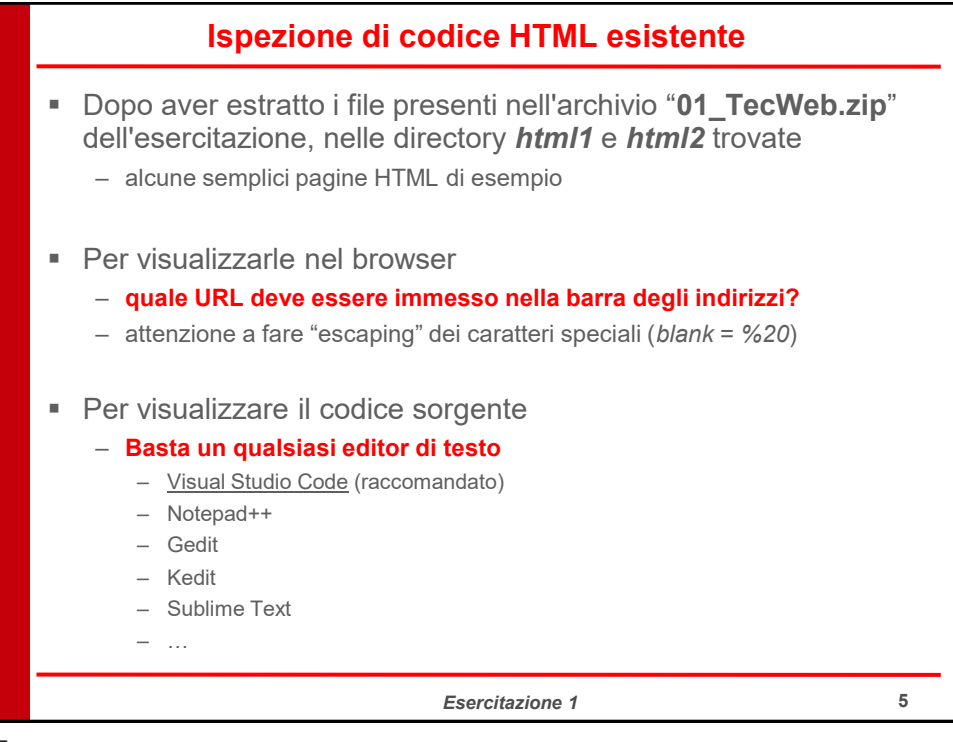

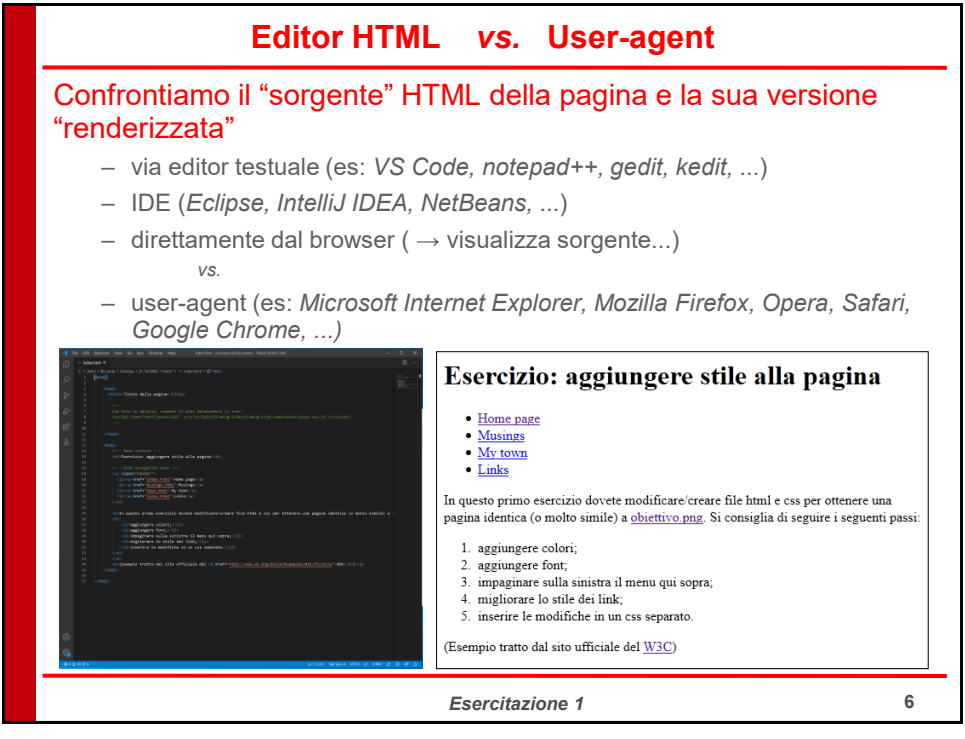

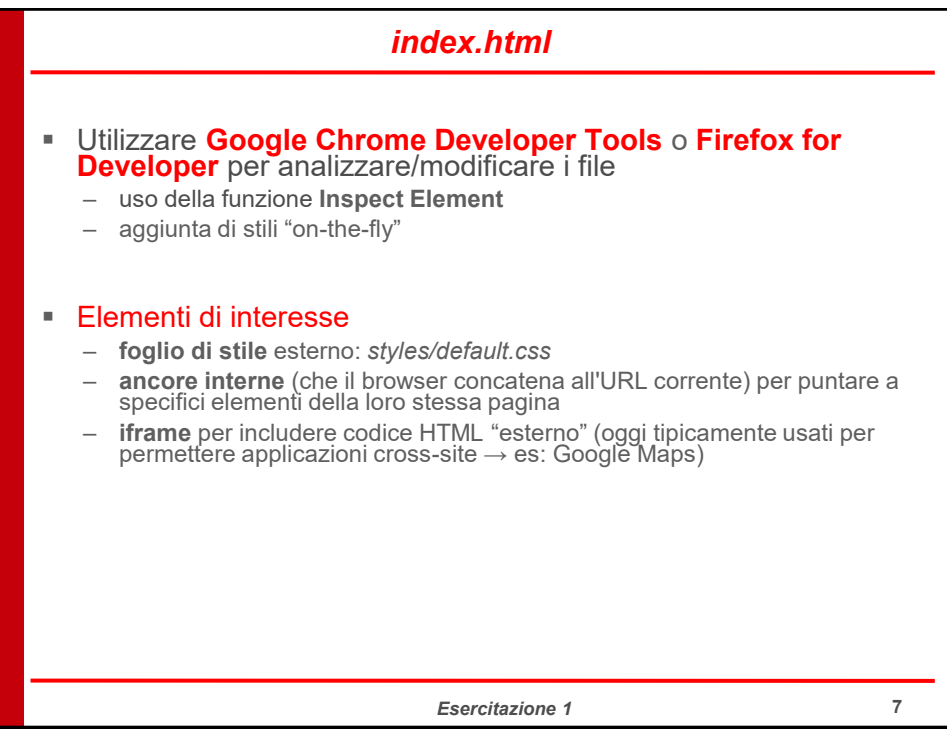

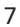

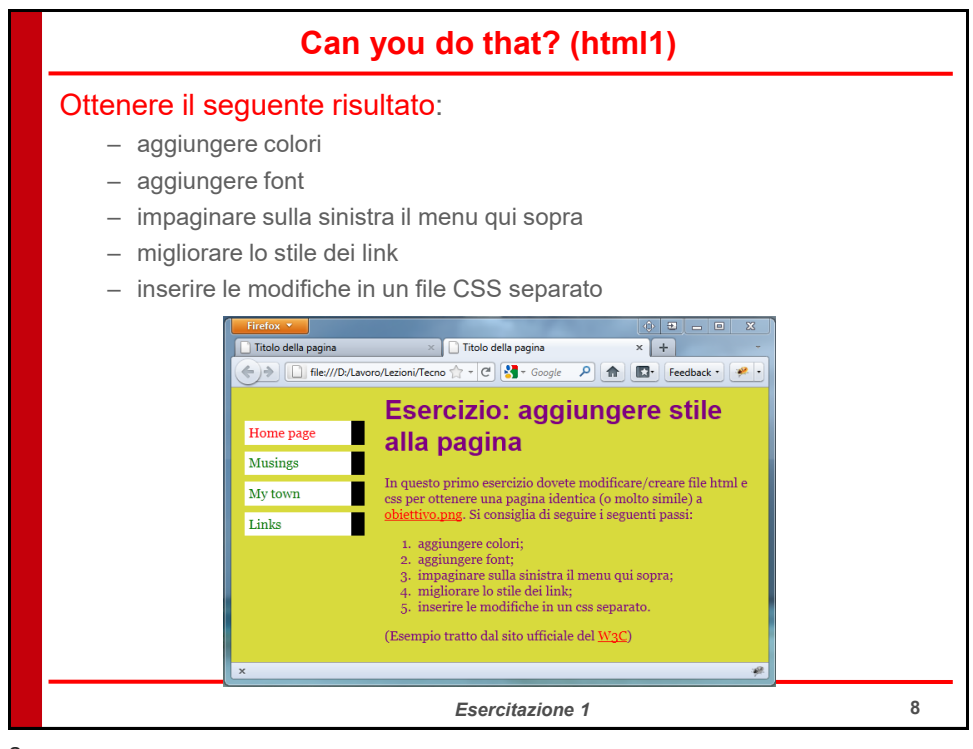

|                                                                                              | Ca                                                                                                    | n you do                                                                                        | that? (html2)                                                                  |                          |
|----------------------------------------------------------------------------------------------|----------------------------------------------------------------------------------------------------|-------------------------------------------------------------------------------------------------|--------------------------------------------------------------------------------|--------------------------|
| Ottenere il s                                                                                | eguente ri                                                                                                    | isultato:                                                                                       |                                                                                |                          |
| <ul> <li>aggiung</li> </ul>                                                                  | gere gli oppo                                                                                                    | ortuni stili in (                                                                               | un secondo file CSS                                                            |                          |
| – modific<br>elemen                                                                          | are il sorgen<br>ti della form                                                                                                | te HTML so<br>e ottenere l'                                                                     | o per includere tale file, inse<br>unione di alcune celle della t              | rire gli<br>abella       |
| Un semplic                                                                                   | e esempio di pa                                                                                                    | gina HTML                                                                                       |                                                                                |                          |
| Confrontate il                                                                               | sorgente con il rende                                                                                                    | ring eseguito dal bro                                                                           | wser!                                                                          |                          |
| Questo è un parago<br>bia, bia, bia, bia, bia,<br>Questo è un attro p<br>Questo è un attro p | gli elementi di interesse presen<br>fo. Che contiene del testo. Moli<br>, bla, bla, bla, bla, bla, bla, bla,<br>amgrafo.<br>: | II nella pagina :<br>lo testo, Molto, moltissimo tes<br>bla, bla, bla, bla, bla, bla, bla, bla, | o. Tanto da occupare plu' di una riga: bia, bia, bia, bia, bia, bia, bia, bia, | ie che manca volutamente |
| Questa è una tabe                                                                            | ila, le cui celle consentono di in                                                                                            | nviare dati tramite una form:                                                                   | D                                                                              |                          |
| 1 cella A1                                                                                   | cella B1                                                                                                    | cella C1                                                                                        | cella D1                                                                       |                          |
| 2 cella A2                                                                                   | contenuto present                                                                                                    | e all'interno della cella B2                                                                    | contenuto presente<br>all'interno della cella                                  |                          |
| 3 cella A3<br>Una form HTML r                                                                | cella B3<br>chiede un pulsante di invio!                                                                                      | cella C3                                                                                        | 02                                                                             |                          |
|                                                                                              |                                                                                                    | E                                                                                               | sercitazione 1                                                                 | 9                        |

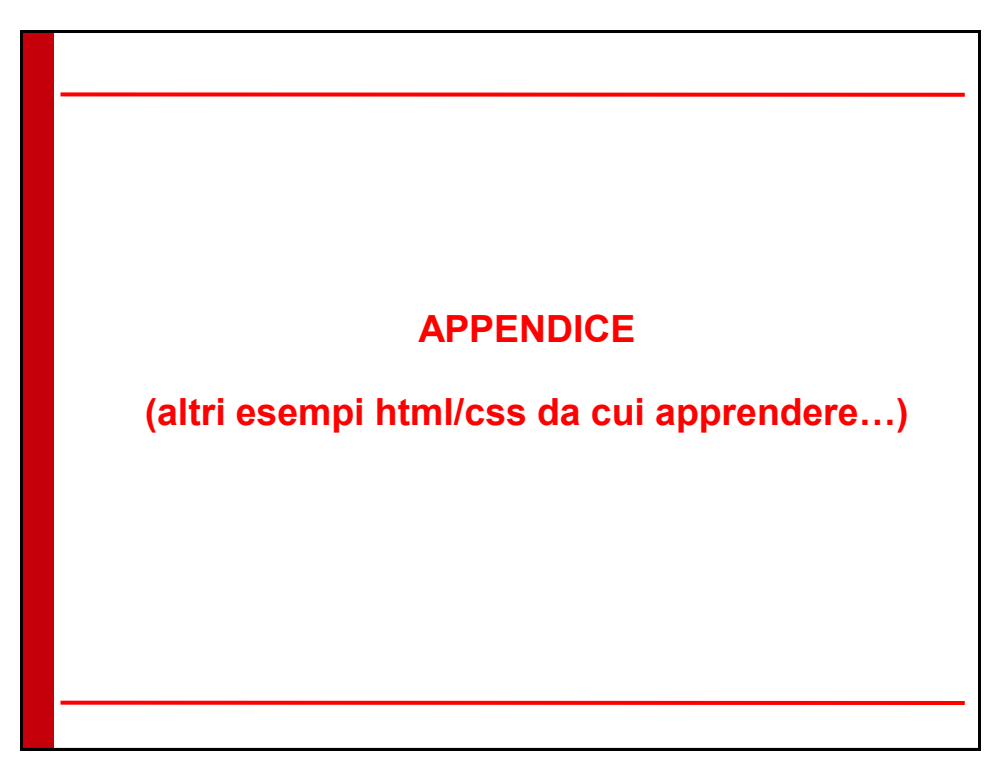

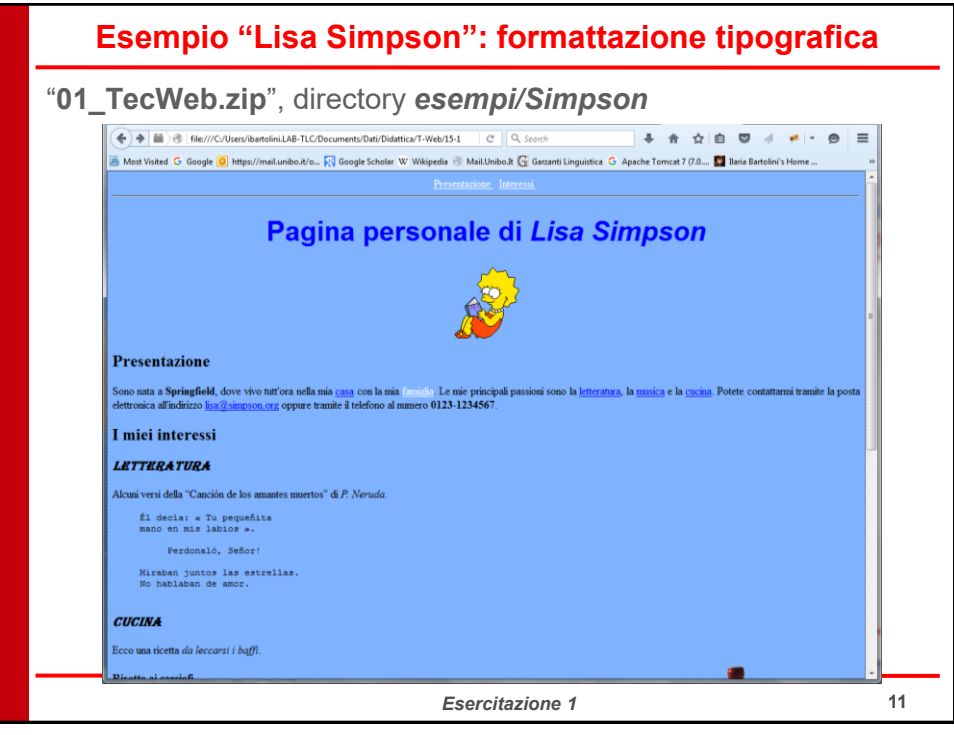

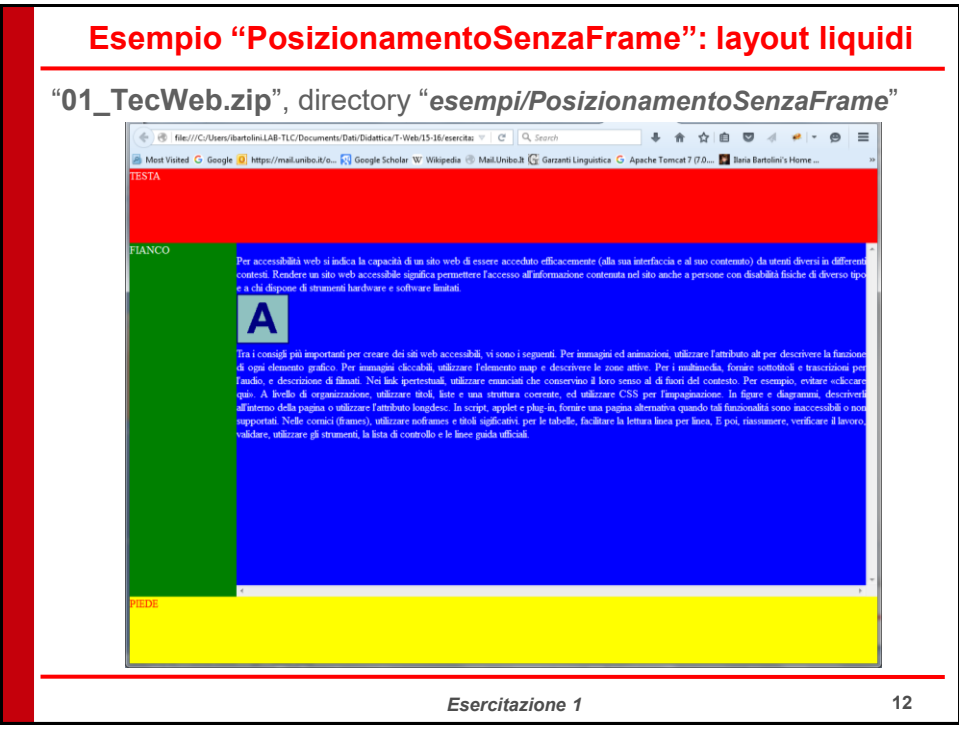

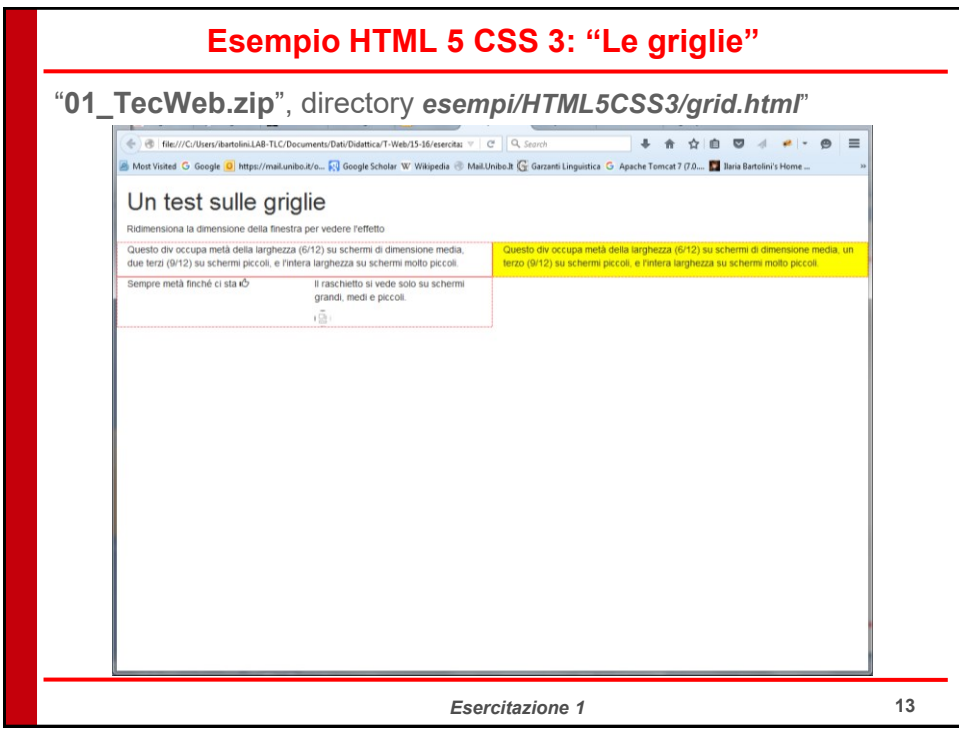

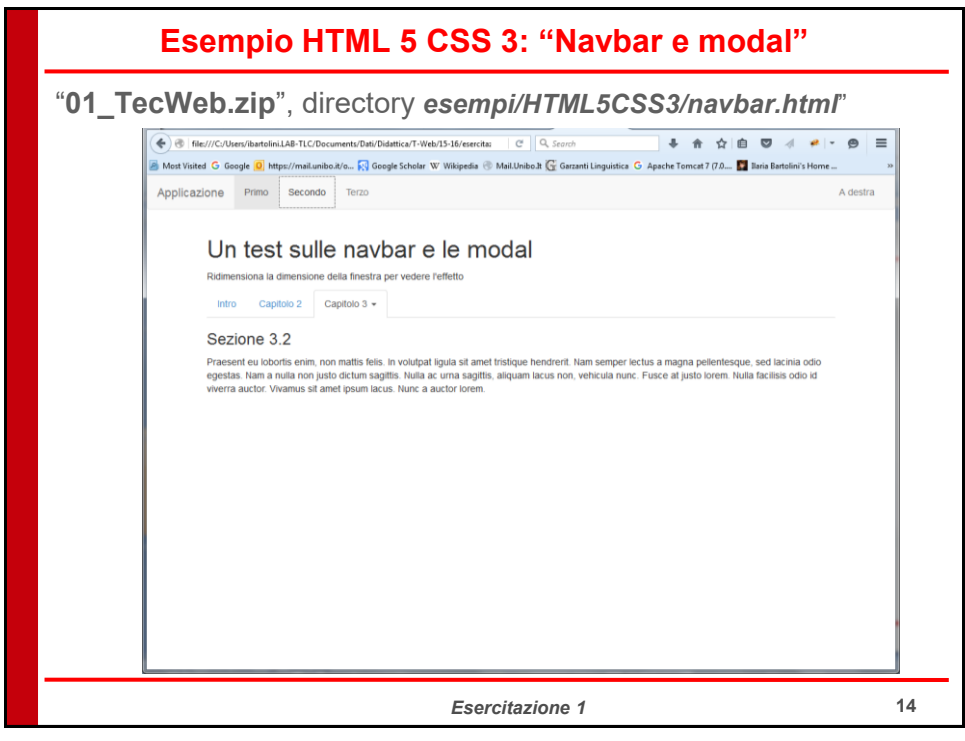

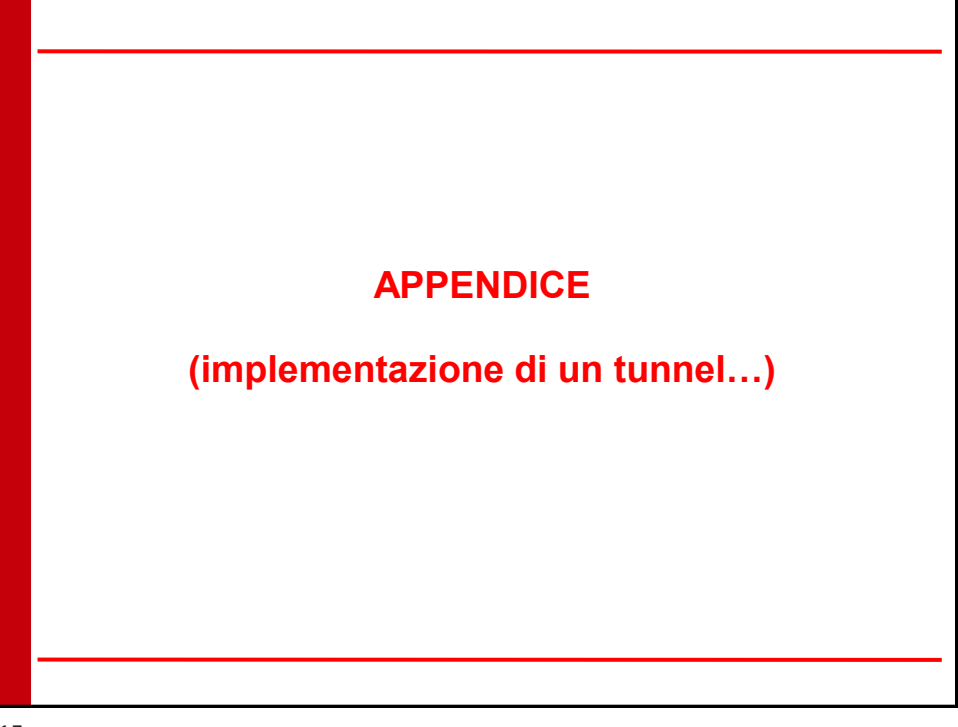

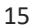

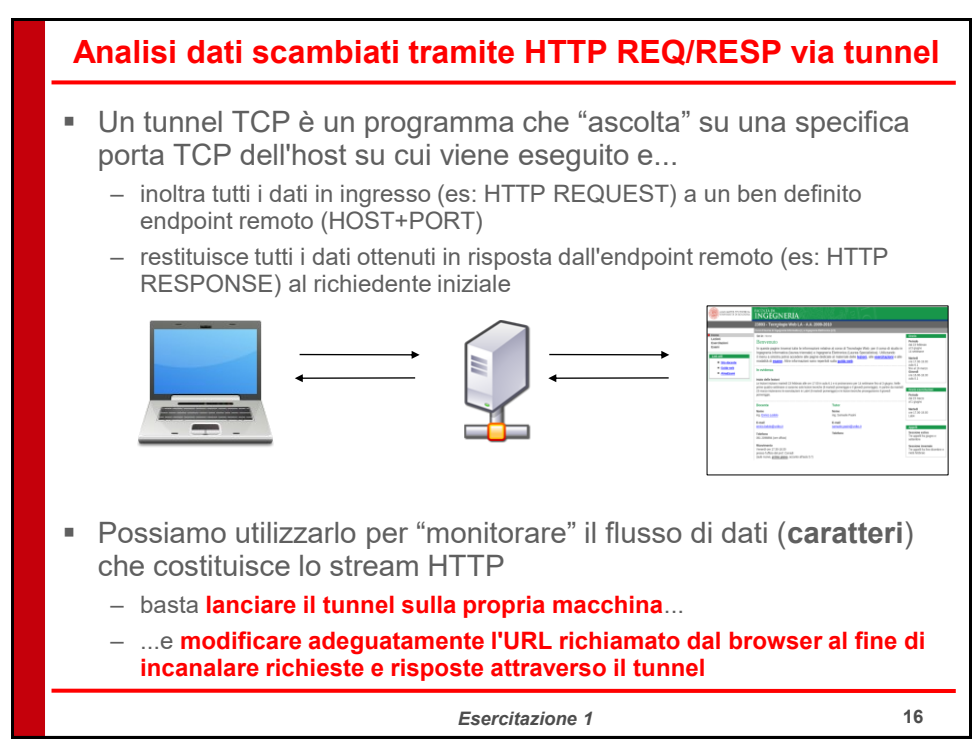

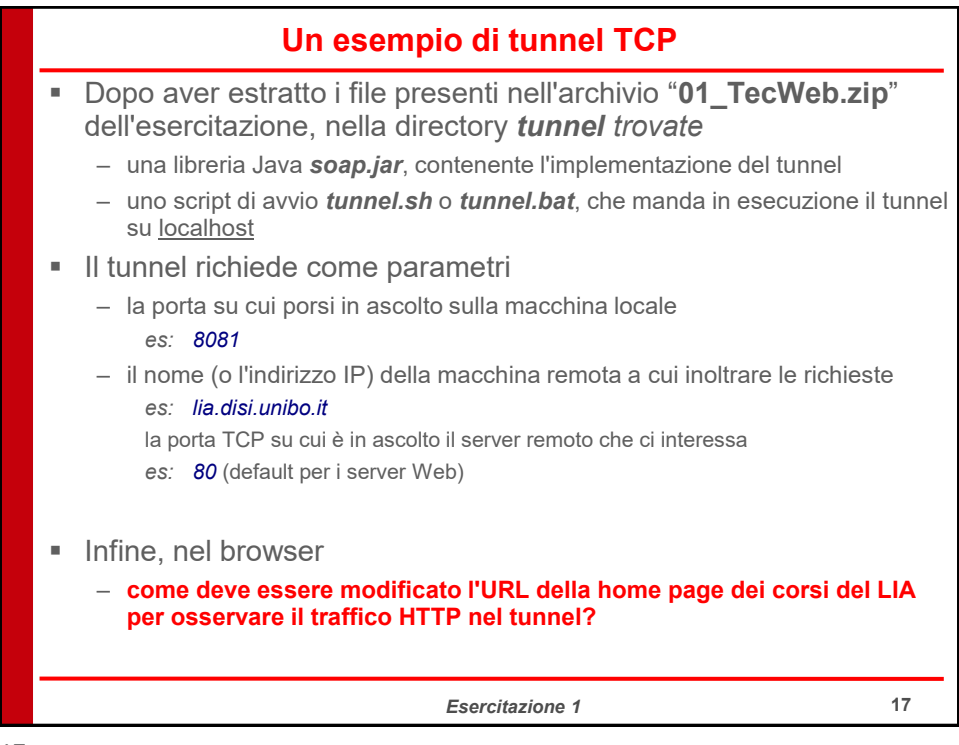

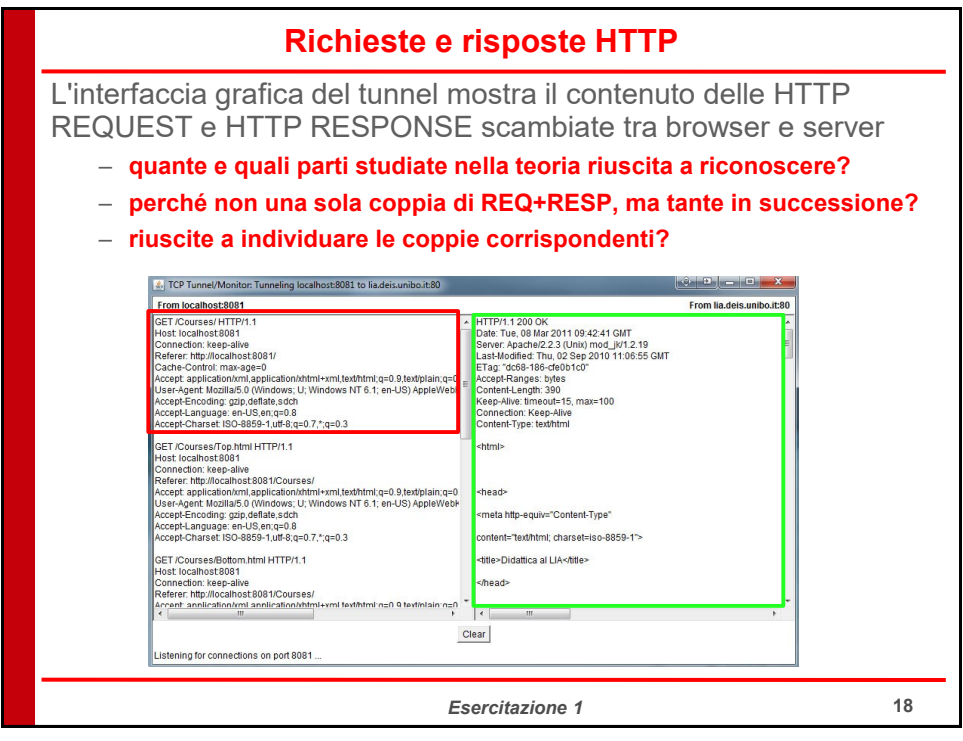